# **OBDII Setup**

## How to download the Torque app

1. Select the APK installer app

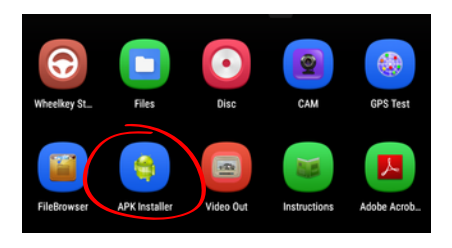

3. Install Torque app

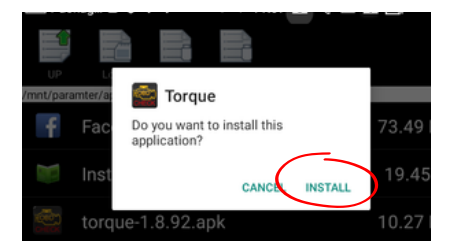

5. Allow and then select the return arrow to go back

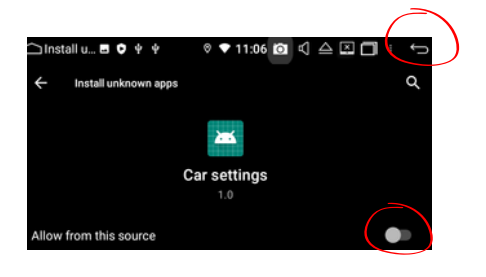

2. Select Torque in local storage

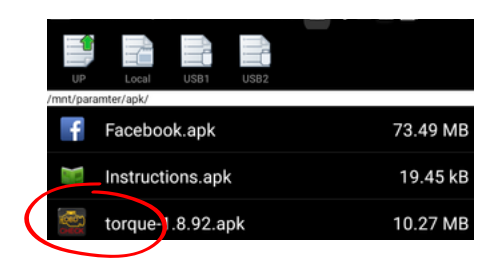

4. Settings

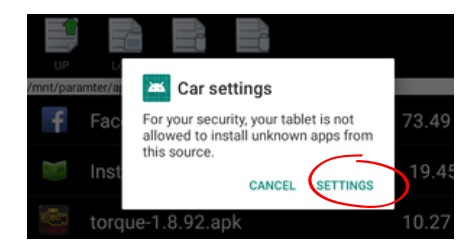

6. Once installation is complete, select Done

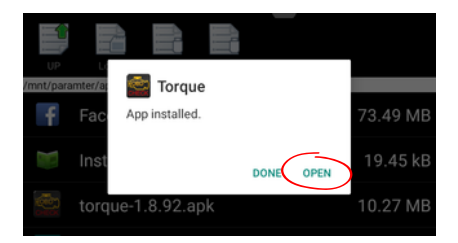

## Pair OBDII to Android headunit

## 1. Select bluetooth on the main menu

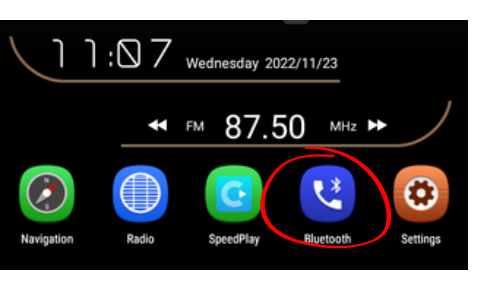

# 2. Select the magnifying glass to search

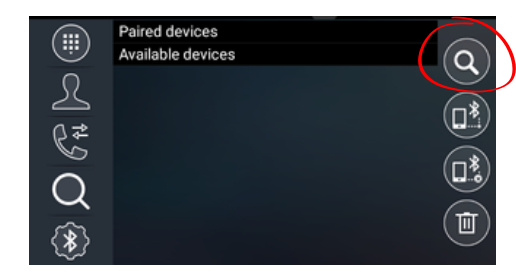

## 3. Select OBDII and then pair (circled icon)

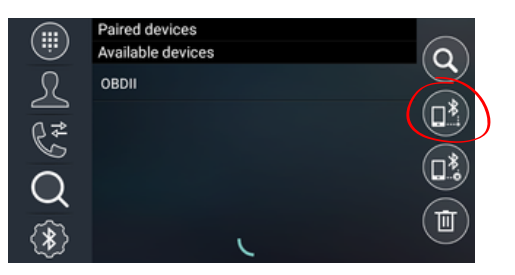

4. When successfully paired, OBDII will move into the paired devices section

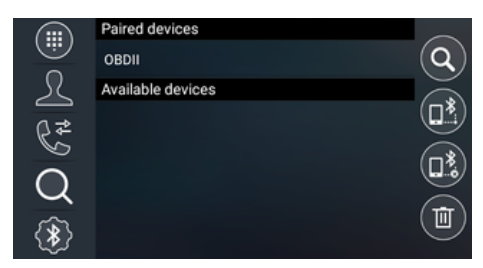

### How to setup the Torque app

1. Open the Torque app and select continue

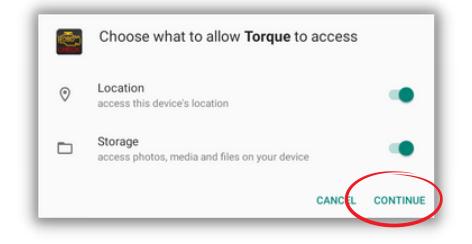

### 3. Select Settings

Engine Manage Menu Settings Wenu Settings A Rev no da x/00

#### 2. Select the Settings icon

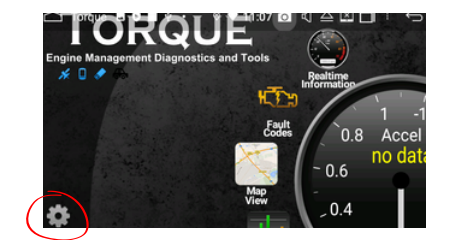

### 4. Select OBDII Adapter Settings

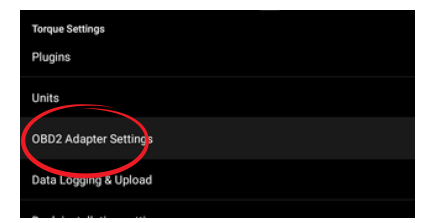

### 5. Choose Bluetooth Device

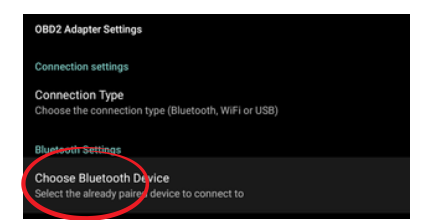

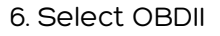

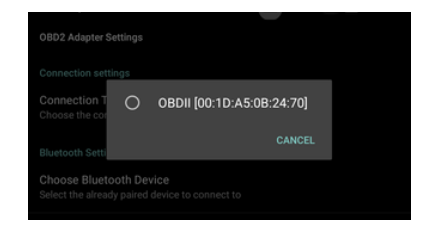

Press the return arrow and open Real Time Information